# Manual de instalação modelo A1 (Valid)

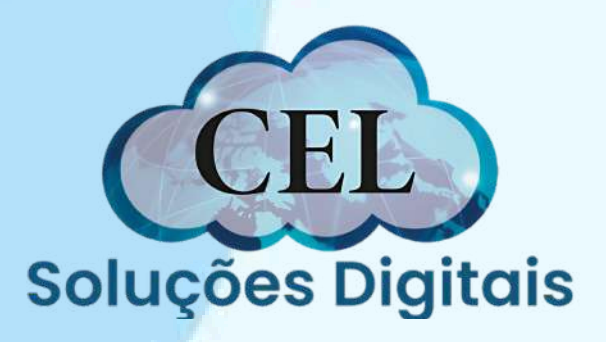

# Requisitos

- <u>Possuir ticket e senha de identificação;</u>
- Utilizar um computador com Sistema
  - <u>Operacional Microsoft Windows 10 ou superior;</u>
- <u>Utilizar o navegador Google Chrome ou Edge;</u>
- Ter privilégios de administrador do computador;

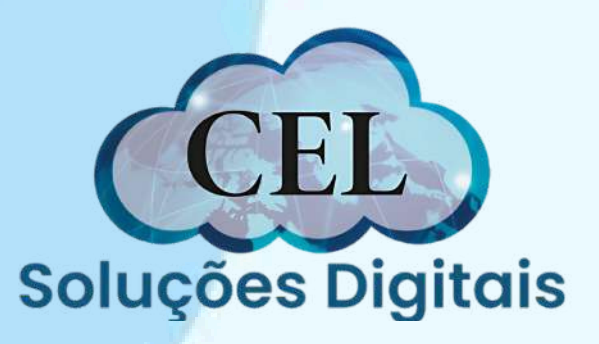

# Inicialização da instalação

Com o Ticket e senha de identificação em mãos, acessa o site clicando nesse link:

https://ar-icp-brasil.validcertificadora.com.br/ra-endEntity-

web/pages/private/certificate/findcertificaterequest.jsf?

skin=SKB000413&faces-redirect=true

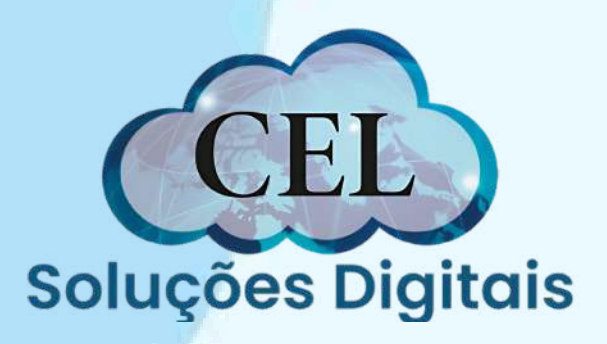

Insira o Ticket e Senha E a Imagem de texto fornecida pelo Site.

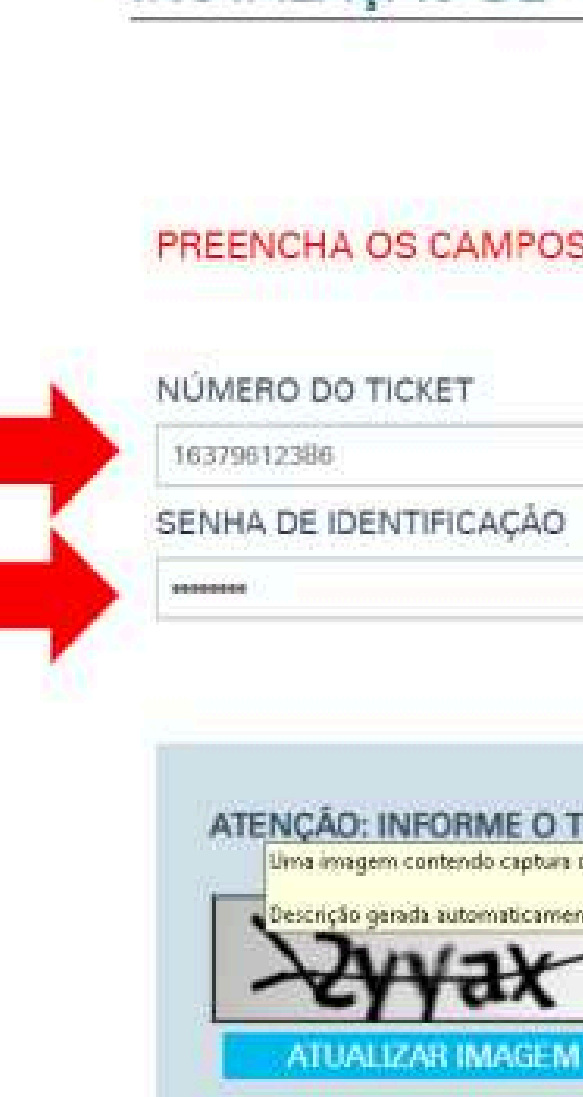

### INSTALAÇÃO DE CERTIFICADO

### PREENCHA OS CAMPOS ABAIXO PARA INSTALAR SEU CERTIFICADO

| EXTO D            | A IMAGEM ABAIXO.          |
|-------------------|---------------------------|
| EXTO D<br>de tela | A IMAGEM ABAIXO.          |
| EXTO D            | a imagem abaixo.<br>2yyax |
| TEXTO D           | a imagem abaixo.<br>2yyax |

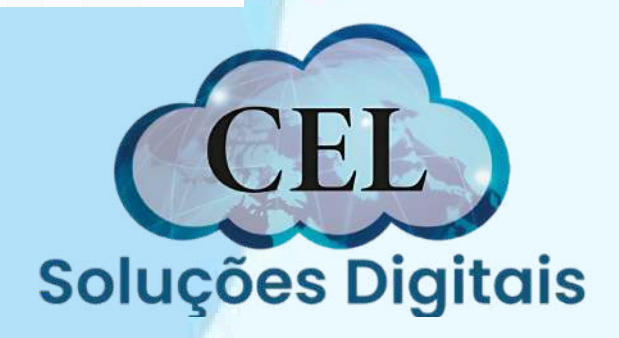

Caso não tenha o programa de instalação VAgent no computador, basta clicar em baixar, instalar e tentar novamente o processo desde o Passo 1.

Verifique se o componente VAgent está instalado e ativado em sua máquina.

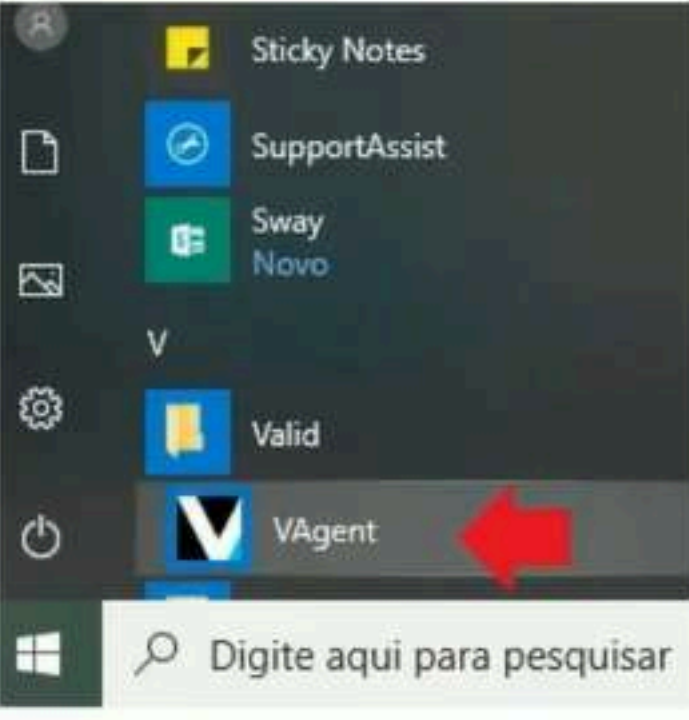

Caso não o encontrar, baixe e execute o arquivo abaixo no seu computador.

### BAIXAR

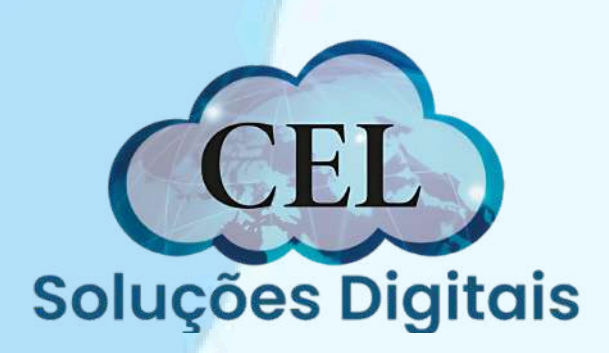

RAZÃO SOCIAL: SOUZA PONTES E CIA LTDA

PRODUTO: E-CNPJ A1 CNP.I 00.742.086/0001-28 EMAIL: escritoriooliveira@terra.com.br

NÚMERO DOTICKET: 21719320000

LISTA DE CSP

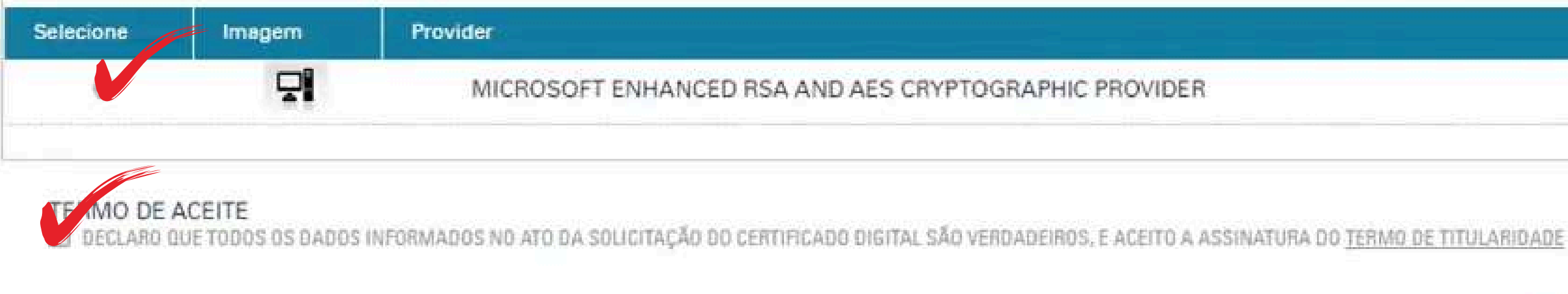

### Passo 3

Após a instalação do VAgent, selecione lista de CSP, o Termo de Aceite e clique no botão **INSTALAR** 

INSTALIAR

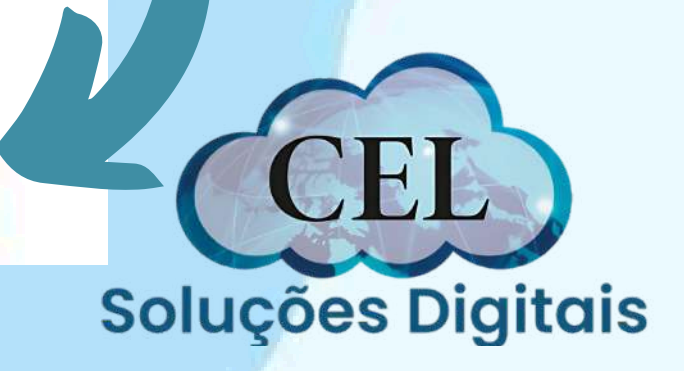

Clique em iniciar, para começar a gerar o seu certificado digital!

## TUTORIAL DE INSTALAÇÃO TIPO DE CERTIFICADO E-CNPJ A1 Passo 01 CERTIFICADO Instalação PROVIDER MICROSOFT ENHANCED RSA AND AES CRYPTOGRAPHIC PROVIDER

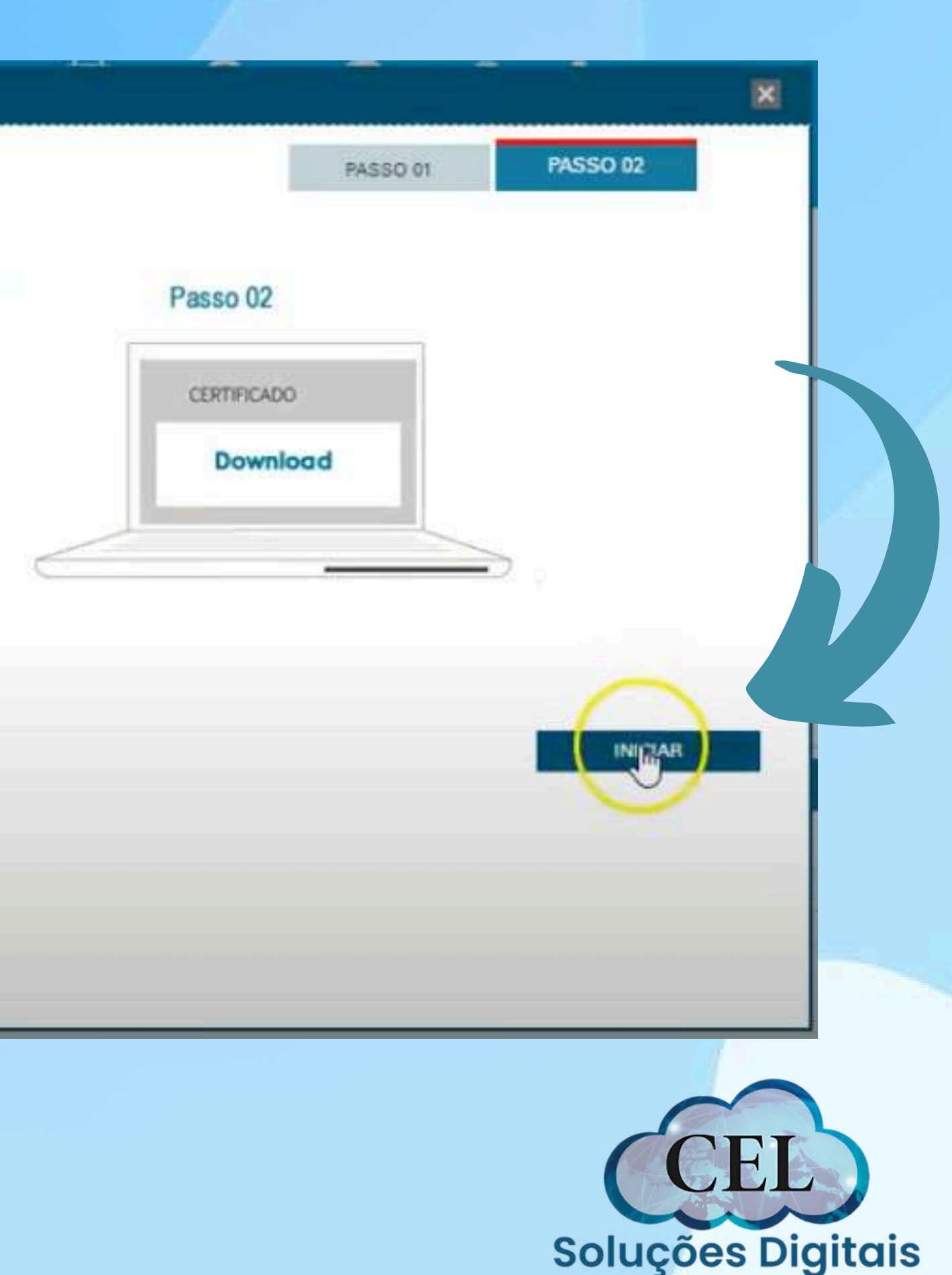

Crie a senha de backup do certificado, e é muito importante anotar ela pois não há como recupera-la e é de total responsabilidade do titular do certificado! O único requisito da senha é ter no mínimo 4 dígitos.

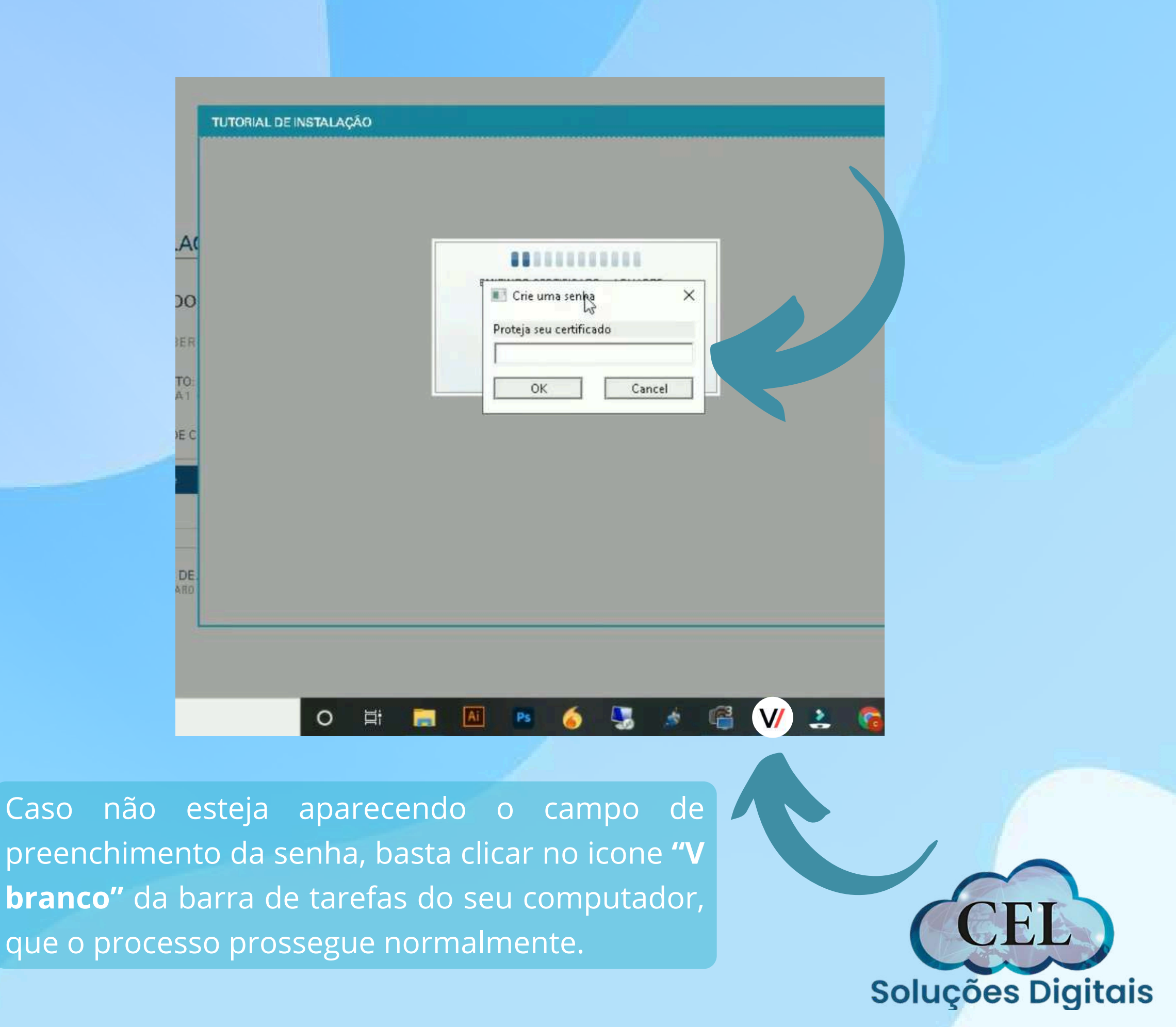

Após criar a senha e confirma-la algumas vezes, basta aguardar enquanto o processo de emissão finaliza!

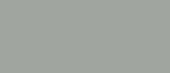

STALAÇÃO

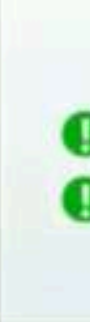

### ...........

EMITINDO CERTIFICADO ... AGUARDE ..

PEDIDO GERADO COM SUCESSO

CERTIFICADO GERADO COM SUCESSO

43

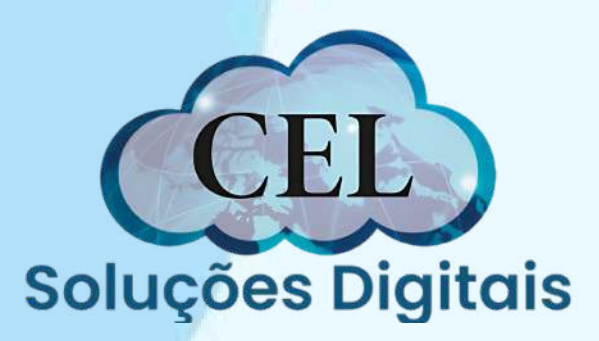

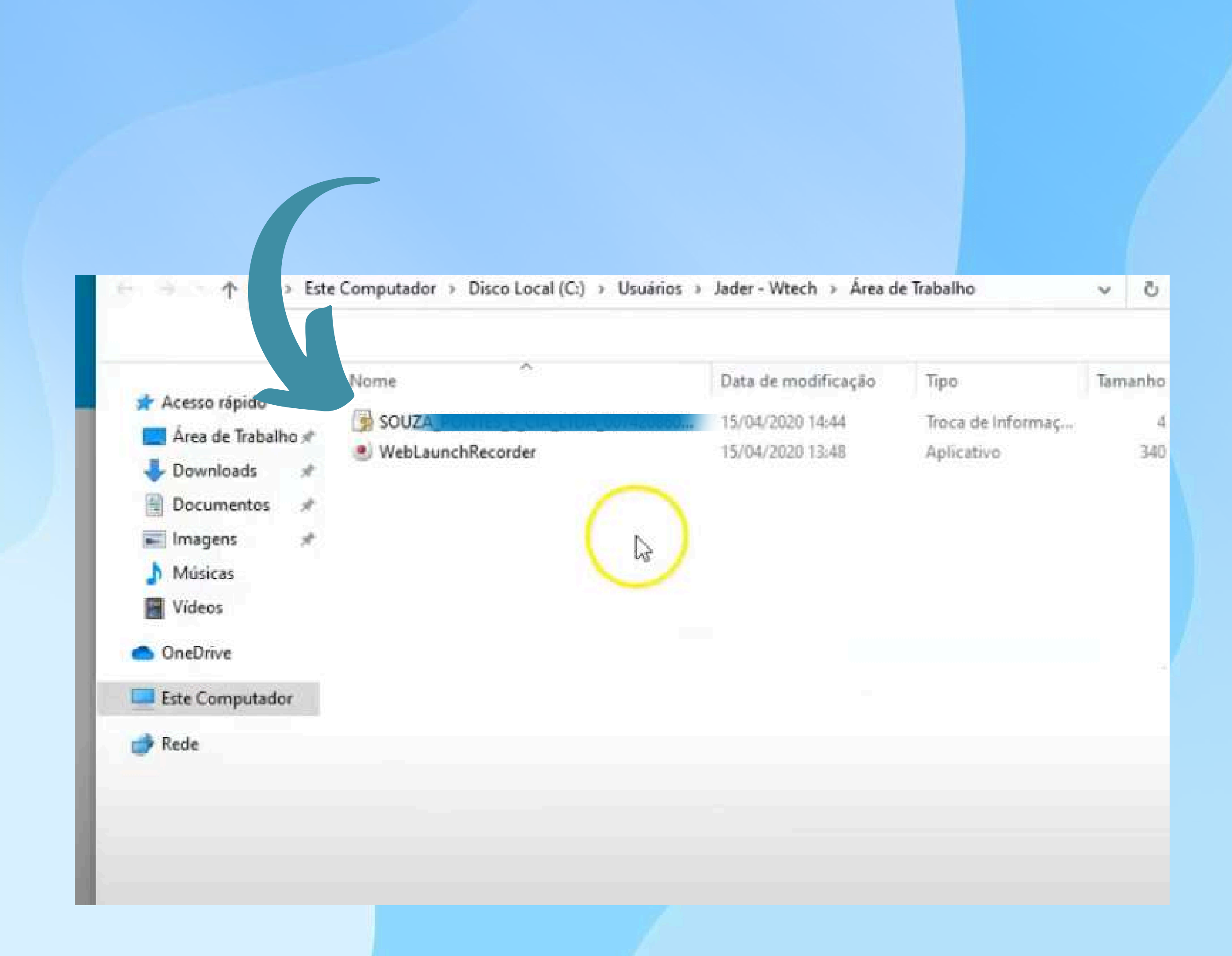

Será gerado o arquivo do certificado no formato **.pfx** Assim que identificalo, basta fazer a importação **clicando duas vezes** no certificado

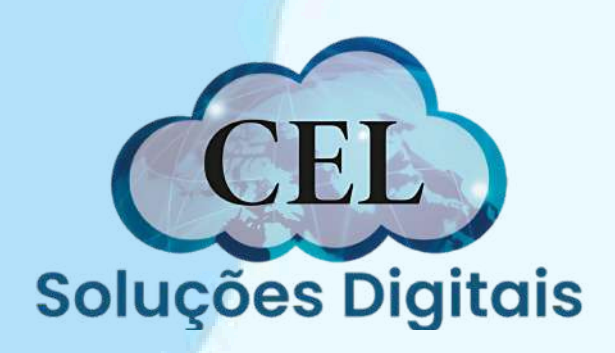

Avance para as próximas etapas até chegar na parte de colocar a senha de backup feita no Passo 5 Selecione a 2 caixa de seleção, e avance até o final para finalizar a importação

|   | Proteção de chave privada                                                                                                    |
|---|----------------------------------------------------------------------------------------------------|
| - | Para manter a segurança, a chave privada foi protegida com uma senha.                                                                               |
|   | Digite a senha da chave privada.                                                                                                    |
|   | Senha:                                                                                                    |
|   | ••••                                                                                                    |
|   | Exibir Senha                                                                                                    |
|   | Opções de Importação:                                                                                                    |
|   | Habilitar proteção de chaves privadas fortes. Se habilitar essa opção, você será<br>avisado sempre que a chave privada for usada por um aplicativo. |
|   | V arcar esta chave como exportável. Isso possibilitará o backup ou o transporte<br>das chaves posteriormente.                                       |
|   | Induir todas as propriedades estendidas.                                                                                                    |
|   | Induir todas as propriedades estendidas.                                                                                                    |

×

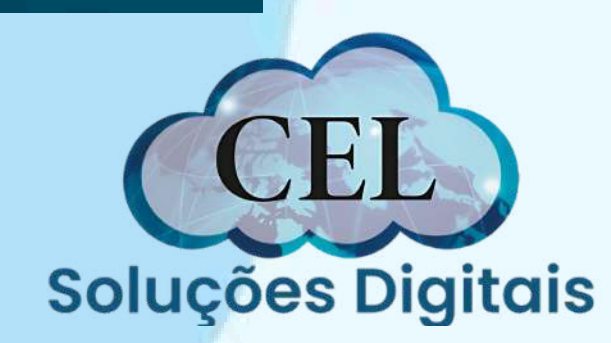

|  | Assistente | para Im | portação | de ( | Certificados |
|--|------------|---------|----------|------|--------------|
|--|------------|---------|----------|------|--------------|

### Bem-vindo ao Assistente para Importação de Certificados

Use este assistente para copiar certificados, listas de certificados confiáveis e listas de certificados revogados de um disco para um repositório de certificados.

Um certificado, que é emitido por uma autoridade de certificação, é uma confirmação de sua identidade e contém informações usadas para proteger dados ou estabelecer conexões de rede seguras. Um repositório de certificados é a área do sistema em que os certificados são mantidos.

Local do Repositório

O Máquina Local

Para continuar, clique em Avançar.

×

Cancelar

Cancelar

X

← 🧬 Assistente para Importação de Certificados

### Concluindo o Assistente para Importação de Certificados

O certificado será importado depois que você dicar em Conduir.

### Você especificou as seguintes configurações:

 Repositório de Certificados Selecionado
 Determinado automaticamente pelo assistente

 Conteúdo
 PFX

 Nome do Arquivo
 C:\Users\Jader - Wtech\Desktop\SOUZA\_PONT

| Ar | quivo a Ser Importado                           |
|----|-------------------------------------------------|
|    | Especifique o arquivo que você deseja importar. |
|    | Nome do arquivo:                                |
|    | TES_E_CIA_LTDA_00742086000128_1586972642402650  |

← Jassistente para Importação de Certificados

Observação: mais de um certificado pode ser armazenado em um único arquivo nos seguintes formatos:

Troca de Informações Pessoais - PKCS nº 12 (.PFX,.P12)

Padrão de Sintaxe de Mensagem Criptografada - PKCS nº7 (.P78)

00.pfx

Procurar...

Repositório de Certificados Serializado da Microsoft (.SST)

← 🧈 Assistente para Importação de Certificados

### Repositório de Certificados

Repositórios de certificados são áreas do sistema onde os certificados são guardados.

O Windows pode selecionar automaticamente um repositório de certificados ou você pode especificar um local para o certificado.

O Selecionar automaticamente o repositório de certificados conforme o tipo de certificado

O Colocar todos os certificados no repositório a seguir

Repositório de Certificados:

ProcLear...

Cancelar

Cancelar

×

×

| A |                                                                                                    |
|---|----------------------------------------------------------------------------------------------------|
|   | Assistente para Importação de Certificados                                                                                                    |
|   | Proteção de chave privada<br>Para manter a segurança, a chave privada foi protegida com uma senha.                                                                                                    |
|   | Digite a senha da chave privada.  Senha:  Exbir Senha  Opções de Importação: Habilitar proteção de chaves privadas fortes. Se habilitar essa opção, você será avisado sempre que a chave privada for usada por um aplicativo. |
|   | Avenur Cancelar                                                                                                    |
|   |                                                                                                    |
|   |                                                                                                    |
|   | Assistente para Importação de Certificados X                                                                                                    |
|   |                                                                                                    |
|   |                                                                                                    |

# **Observações finais**

O Arquivo do certificado com a extensão PFX será baixado em sua área de trabalho ou na pasta documentos do usuário da máquina. Esse arquivo é único e exclusivo do titular do certificado, só baixa uma única vez pelo site da Valid e a certificadora não possui cópia do mesmo, sendo assim orientamos salvar em local seguro como e-Mail ou Servidor em Nuvem.

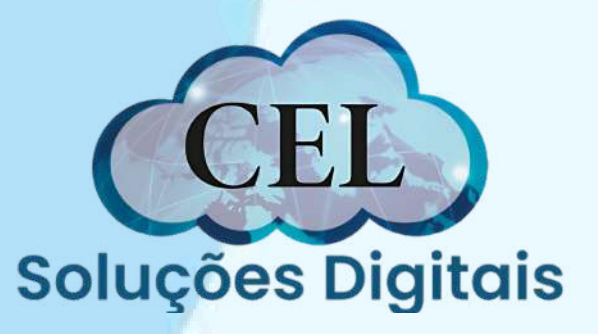

# Fim!

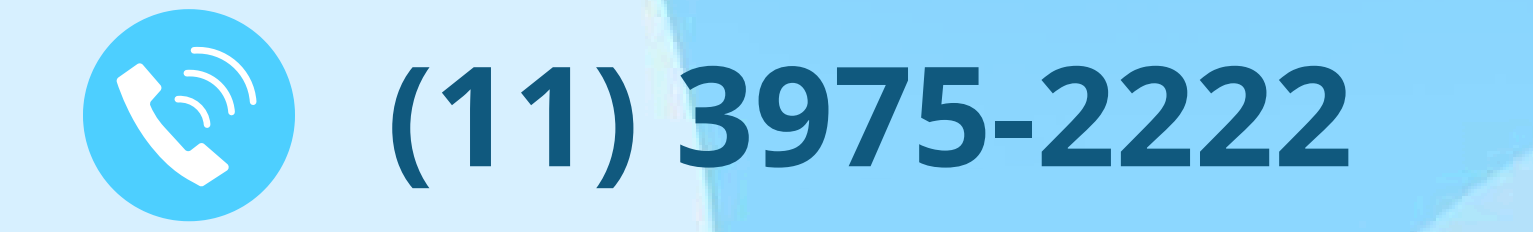

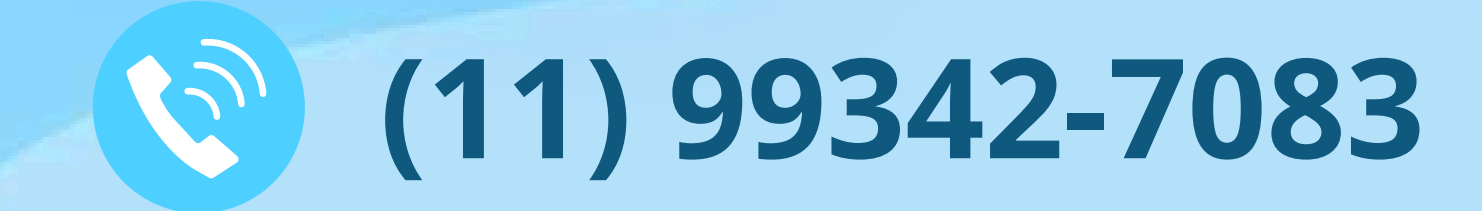

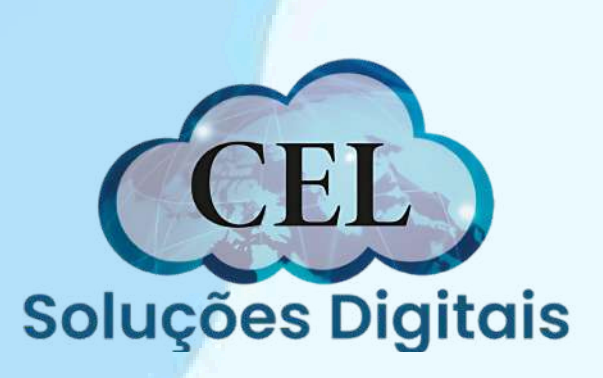